## 8D Class Computer Exam

#### Microsoft Word Fundamentals 1- To modify Word settings that control screen appearance, printing, user information, editing, spelling, and grammar

- a) Select Tools, Customize from the menu options
- b) Select Tools, Options from the menu options
- c) Select Tools, Revisions from the menu options
- d) Select File, Summary Info from the menu options

#### 2- Paper size can be altered from the

- a) File, Page Setup menu choice
- b) Edit, Paper Size menu choice
- c) File, Properties menu choice
- d) File, Summary Info menu choice

# 3- As you type or insert text, graphics, charts or tables, where will they be displayed?

- a. wizard box
- b. scroll bar area
- c. text area
- d. draw tools window

#### 4- To scroll down one entire screenful at a time,

- a) click below the scroll box on the scroll bar
- b) click scroll arrow at bottom of the scroll bar
- c) press PAGE DOWN
- d) both a and c

# 5- To erase or delete the character to the left of the flashing cursor, use the:

- a) left arrow key
- b) delete key
- c) backspace key
- d) both b & c

6- If you accidentally delete a block of text, you can bring it back with the undo icon.

- a) True
- b) False

7- By changing the font in the font box on the formatting bar, all the text in the document will be changed to that font.

- a) True
- b) False

#### 8- Where do I go to set margins?

- a) File
- b) Tools
- c) Format
- d) All of the above
- 9- How do you send a print job to a new/different printer?
  - a) Tools
  - b) File, then Print
  - c) Right click the print icon
  - d) All of the above

### 10- A red squiggly line under a word means

- a) It's grammatically incorrect
- b) It's spelled incorrectly
- c) A virus
- d) The document is corrupted

#### 11-We can't ----- by using MSWORD

- a) Check grammar control
- b) Make an Animation
- c) Preapare simple book
- d) Make a calendar
- e) None of the above

#### 12 Aşağıdaki kısayol (Shortcut key) anlamlarını yazınız.

- f) CTRL+A
- g) CTRL+S
- h) CTRL+X
- i) CTRL+C
- j) CRTL+V

13-

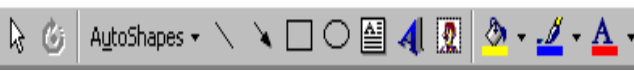

1 2 3 4 5 6 7 8 9 10 11 12 13 Yukarıdaki görüntü WORD'ün DRAW toolbarından

alınmıştır. Buradaki sembollerin ne iş yaptıklarını yazınız.

| Page Setup        | )                        |               |                     | ?×     |
|-------------------|--------------------------|---------------|---------------------|--------|
| Margins           | Paper <u>Si</u> ze Paper | Source Layout |                     |        |
| <u>T</u> op:      | 1 cm 🔔                   | Pre           | view                |        |
| <u>B</u> ottom:   | 1 cm 🌲                   |               |                     |        |
| Le <u>f</u> t:    | 1 cm 🌲                   |               |                     |        |
| Rig <u>h</u> t:   | 1 cm 🌲                   |               |                     | =      |
| G <u>u</u> tter:  | 0 cm 🌲                   |               |                     |        |
| From edge         | e                        |               |                     | =      |
| He <u>a</u> der:  | 1.27 cm 🌻                |               |                     |        |
| Footer <u>:</u>   | 1.27 cm 🚖                | Appl          | y to: Whole docu    | ment 💌 |
| Mirror margins    |                          | Gutte         | er position         |        |
| 2 pages per sheet |                          | ۲             | L <u>e</u> ft C Top |        |
| Default           |                          |               | ОК                  | Cancel |

#### 15 Microsoft word is a .....

- a) web browser
- b) database
- c) word processor
- d) e-mail program
- e) Spread sheet

#### 16- Which one of the following is NOT a Tab setting.....

- a) Vertical
- b) Left
- c) Right
- d) Center
- e) Decimal

#### 17-Microsoft Word is an operating system.

- a) True
- b) False

18- The insertion point indicates where text will be inserted as you type.

- a) True
- b) False
- 19- To create a new paragraph, press the ENTER key.
  - a) True
  - b) False

20- Double-click a red wavy underlined word to display a shortcut menu that lists suggested spelling corrections for the flagged word.

- a) True
- b) False

21- To save a document with the same file name, click the Open button on the taskbar.

- a) True
- b) False

22- To center selected paragraphs, click the Center button on the Formatting toolbar.

- a) True
- b) False
- 23- The Office Assistant button is on the Standard toolbar.
  - a) True
  - b) False

24- To place a bullet automatically at the beginning of a paragraph, type a(n) \_\_\_\_\_\_ and then press the

- SPACEBAR.
  - a) asterisk (\*)
  - b) plus (+)
  - c) letter o
  - d) exclamation point (!)

### 25- To select a single word, \_\_\_\_\_ the word.

- a) click
- b) right-click
- c) double-click
- d) drag

#### 26-To close a document and start over, \_\_\_\_

- a) click Close on File menu
- b) click Close button on menu bar
- c) click Close button on Standard toolbar
- d) all of the above
- 27- Word does an auto save every
  - a) 10 minutes
  - b) Week
  - c) User defined
  - d) It does not
  - e) Leave blank

# 26- To view more than one document at a time, open both documents and go to

- a) View
- b) Window
- c) I need to open Word twice
- d) None of the above

### 27- How do you send a print job to a new/different

printer?

- a) Tools
- b) File, then Print
- c) Right click the print icon
- d) All of the above

# 28-Can I be saving a long document while starting a new one?

- a) No
- b) Yes

29-If I forget the password to my document, I can remove the motherboard battery to reset it.

- a) True
- b) False
- 30-Fonts are changed in
  - a) The format menu
  - b) From the tool bar
  - c) A & B
  - d) At the print screen

31-What is the keyboard shortcut for putting text in italics?

- a) Alt + I
- b) Ctl + I
- c) Ctl + Alt + Del
- d) Shift + T

32- What can I do ? If I want to change paper direction (see question 14)